# บทที่ 17 รายงานที่ใช้ตรวจสอบผลการคำนวณ (ก่อนการปิดงวด)

## 🛠 วัตถุประสงค์

เพื่อให้ผู้ใช้งานสามารถพิมพ์รายงานต่างๆ เพื่อตรวจสอบความถูกต้องของผลการคำนวณเงินเดือน ก่อนที่จะทำการจ่าย เงินเดือนให้กับพนักงาน เช่น รายงานสรุปยอดเงินเดือนพนักงานตามแผนกสังกัด รายงานโอนเงินเดือนเข้าธนาการ เป็นต้น

## 💠 การพิมพ์รายงานสรุปยอดเงินเดือนพนักงานตามแผนกสังกัด

รายงานสรุปยอคเงินเคือนพนักงานตามแผนกสังกัค เป็นรายงานที่ใช้สำหรับตรวจสอบความถูกต้องของยอคเงินเคือน, ยอดเงินเพิ่มเงินหักต่างๆ และยอดเงินสุทธิของพนักงานแต่ละคน

#### วิธีการบันทึกข้อมูล

| เพิ่ม ผลการคำนวณ เตรียมติสก์ | รามงานส่งสรรมากร(D)<br>รามงานส่งสรรมากร (สปบที่ 3 ก. 11/1/2555)(3)<br>รามงานส่งประกันส์รอม(E)                                                                                                    | 2 2 2 2 2 2 2 2 2 2 2 2 2 2 2 2 2 2 2                                                                                                    |
|------------------------------|----------------------------------------------------------------------------------------------------|----------------------------------------------------------------------------------------------------|
| การตั้งค่า ผิดการ<br>        | รายงานสังประกนสังคม (ฉบบท 2 ลา.22/12/234b)(2)<br>รายงานสังกรมพัฒนามีมือแรงงาน(F)                                                                                                    | <ul> <li>มแผนกภาษาอื่น</li> </ul>                                                                                                    |
| านบันทึกเวลา >               | รามงานสรุปขอดพิณต้อน(5)<br>รามงานสรุปขอดพิณต้อน (กระกาษท่อนี้อง 15"x11")(1)<br>รามงานสรุปขอดพิณต้อน (กระกาษท่อนี้อง 9"x11")(9)<br>PAVROI 1 SUMMARY REPORT                                                                             | <ul> <li>รายรามสุรปของหันเดือนหน้ากานตามผลเกล้ะก้อ(B)</li> <li>รายรามสุรปของหันเดือนหน้าภามตามผลเกล้ะก้อ (อังรา)(C)</li> <li>รายรามสุรปของหันเดือนหน้าภามตามผลเกล้ะก้อ แกะก้องหน้าได้(B)</li> <li>รายรามสุรปของหันเดือนหน้าภามสามมผลเกล้ะก้อ แกะก้องหน้าได้(B)</li> </ul> |
| >-10 .3นได้เงินทัก .40       | PAVROLL SUMMARY REPROT (9"x11")<br>ในจ่ามพินเดียน(H)<br>PAY SLIP                                                                                                    | <ul> <li>รามงานสุปขอดสินเดือนตามแผนกลังกัด(แสดงตามคินเพิ่มในทั่ก)(F)</li> <li>ตารงสรุปขอดสินเดือนตามแผนกลังกัด(G)</li> <li>รามงานสุปขอดเสินเดือนตนั้งงานตามแผนก็เทิ/(F)</li> </ul>                                                                                        |
| มูลการ >-—<br>ศานวณ          | ຕາມະານເຂົາມທິນເສດ(!)<br>ຕາມະານໂລຍເລີຍແຫ່ຮ້າຍແຫ່ຮ່າຍ<br>ຕາມະານໂລຍເລີຍແຫ້ຮອນຫາກ ເຮັນທາມາກິສແຜນດູ, ຫາັສຫນັດຈານ(L)<br>ຕາມະານໂລຍເລີຍແຫ້ຮ່າຍແຫ່ການ (ກາຍກຣັນດຽນ)(M)                                                                          | <ul> <li>รายงานหรุปของผินเดือนหน้างานตามแผนกนั้ญชี (อัตรา)(/)</li> <li>รายงานหรุปของผินเดือนหน้างานตามแผนกนั้ญชี (อัตรา)(/)</li> <li>รายงานหรุปของผินเดือนหน้างานตามแผนกนั้ญชี (Drill Down)(R)</li> <li>งะถัยนนั้นเดือนหน้างานตามแผนกลังกัด(1)</li> </ul>                 |
|                              | รายงานสรุปวันงานและวันหยุด(N)<br>รายงานเปรียบเหียบต่างq(O)                                                                                                    | พระบิยนเงินเดือนตามแผนกลังกัด (Drill Down)(!)<br>พระบิยนเงินเดือนตามสาขาสังกัด(M)                                                                                                    |
|                              | รายงามนำหังเงินกองทุนทำรองเดียงชีพ(Q)<br>รายงานอื่นฟุ(S)<br>รายงานกายาอังกฤษ(T)                                                                                                    | <ul> <li>ທະເບັຍແທ້ແຄ້ຈແທນ້າຈາແຫານແທນແບບ້ຽຍ(N)</li> <li>ທະເບັຍແທ້ແຄ້ຈແຫານສາອານັ້ດູຍ(O)</li> <li>ທະເບັຍແທ້ແຄ້ອແທ້ເບຮັ້ນກ(P)</li> </ul>                                                                                                    |
|                              | รายงาน KPI(K)<br>รายงานแสดงเรือดำนวณภาษณีแอื่อน(U)<br>รายงานแสดงเรือดำนวณภาษณี<br>รายงานรูปออกไหม่อื่อน แสดงตามหน่วยงาน-ใชยด้วน(W)<br>PAYROLL SUMMARY REPORT BY SITE<br>รายงานสรุปขอดเห็นเดือน แสดงตามหน่วยงาน-ใชยด้วาน (สวดว/แหนก)(X | รายงานงามคลอิยดต่างหารกา.(Q)<br>รายงานหรุปต่างหารกาพชื่อมต่างเมือง(S)<br>รายงานงายคลอิยดต่างไม่ดีรากหน้าที่(T)<br>รายงานงามคลอิยดต่างที่ติการ(U)<br>รายงานงามคลอิยดต่างที่ก่าง(V)<br>รายงานงายคลอิยดต่างไม่อียด,(W)                                                       |

ระบุ วันที่ผลการคำนวณเงินเดือน (วันที่ง่ายเงินที่ตั้งงวดเงินเดือนไว้) > คลิก ปุ่มบันทึก

| แพ้ม แ | ก้ไข หน้าต่า                      | ง วิธีใช้ 🌛     | 0         | )                            |  |
|--------|-----------------------------------|-----------------|-----------|------------------------------|--|
| 🗌 ที่  | งหมด                              |                 |           |                              |  |
| 🗹 જ    | งงวันที่วั <mark>นที่ผ</mark> ลกา | รคำนวณเงินเดือน |           |                              |  |
|        | ตั้งแต่                           | 30/04/2562      | 1         | นี้ ปีก่อน                   |  |
|        | ถึง                               | 30/04/2562      | [ มี เดือ | นนี้ <mark>เ</mark> ดือนก่อน |  |

| ้แฟ้ม แก้ไข เครื่อ        | องมือ หน้าต่ | าง วิธีใช้ | 3          | 0      | 1 🖬 🚺 |   |                         |
|---------------------------|--------------|------------|------------|--------|-------|---|-------------------------|
| พิมพ์ที่ใด                | จอภาพ        |            |            |        |       | ~ | <sub>6</sub> % เงื่อนไข |
| ชื่อเครื่องพิมพ์          | HP LaserJet  | P3010 Se   | ries PCL 6 |        |       | ~ | [~] กราฟ                |
| <mark>แนวการพิม</mark> พ์ | ตามแนวนอา    | 1          |            |        |       | ~ |                         |
| ขนาดกระดาษ                | A4           | {/         | 4 210 x 2  | 97 mm} |       | ~ |                         |

| 🙈 ปรับเปลี่ยนข้อคา | วามในรายง   | 144     |                     |                |           |                |                   |        |     | ×                    |
|--------------------|-------------|---------|---------------------|----------------|-----------|----------------|-------------------|--------|-----|----------------------|
| แฟ้ม แก้ไข         | หน้าต่าง    | วิธีใช้ |                     |                |           |                |                   |        |     |                      |
| 📶<br>เครื่องค์ดเลข | 1<br>ปฏิทิน |         | (<br>)<br>ໜີ່ມເຫົ່ມ | (2)<br>แก้ไข   | ()<br>211 | (a)<br>พื้นทู่ | <b>ม</b><br>คันหา | สอบถา: | ม   | <b>()</b><br>วิธีใช้ |
| ชื่อ               | ข้อความ     |         |                     |                |           | ข้อความ        | ที่ต้องการ        |        |     |                      |
| พิมพ์รายละเอียด    |             |         |                     | 🔘 พิมพ์        |           |                | 🔾 ไม่พิมพ์        |        |     |                      |
| ลงชื่อผู้อนุมัติ   |             |         |                     | ศีระ ชาติพจา   | น์        |                |                   |        |     |                      |
| ลงชื่อผู้จัดทำ     |             |         |                     | ที่วา พิพัฒน์เ | พงศ์      |                |                   |        |     |                      |
| ลงชื่อผู้ตรวจสอบ   |             |         |                     | เอกราช เก่ง    | กาจ       |                |                   |        |     |                      |
|                    |             |         |                     |                |           |                | <b>√</b>          | บันทึก | Xun | เลิก                 |
|                    |             |         | 1                   |                |           |                |                   |        |     |                      |

คำอธิบาย

- ลงชื่อผู้จัดทำ คือ การระบุชื่อเจ้าหน้าที่ที่เป็นผู้จัดทำเงินเดือน
- ลงชื่อผู้ตรวจสอบ คือ การระบุรายชื่อเจ้าหน้าที่ที่เป็นผู้จัดตรวจสอบการทำเงินเดือน
- ลงชื่อผู้อนุมัติ คือ การระบุรายชื่อเจ้าหน้าที่ที่เป็นผู้อนุมัติการทำเงินเดือน

≽ โปรแกรมจะแสดงจอภาพรายงาน คังรูป

| งแต่วันที่ 31 | 0/04/2562 ถึงวันที่ 30/04/2 | 562     |       |             |                   |           |           |            |                 |             |           |          |          |           |           |           | V          | น้ำที่ 1 |
|---------------|-----------------------------|---------|-------|-------------|-------------------|-----------|-----------|------------|-----------------|-------------|-----------|----------|----------|-----------|-----------|-----------|------------|----------|
| หัส           | ข้อพนักงาน                  |         | วัน   | เงินเดือน ค | ก่าล่วงเวลา เงินไ | ได้หน้าที | สวัสด์การ | เงินรางวัล | เงินได้อื่น หัก | บกพร่อง นัก | สวัสดิการ | หักอื่นๆ | หักกาษี  | หักกองหุน | หัก ปกสด. | ด้าประกัน | ห้กเงินกู้ |          |
| ผ้สสาขา       | 100                         | กรุงเทพ | 17    |             |                   |           |           |            |                 |             |           |          |          |           |           |           |            |          |
| NNO           | 001-1 หดสอบ                 |         |       |             |                   | 0000000   |           |            |                 | masher      | 0.027457  |          |          |           |           | -         | -          |          |
| 01-1          | นายทดสอบ เงินเดือน          | 3       | 00.00 | 30,000.00   | 0.00              | 0.00      | 0.00      | 0.00       | 0.00            | 0.00        | 0.00      | 0.00     | 463.00   | 0.00      | 750.00    | 0.00      | 0.00       | 28,7     |
| 02-2          | นายเงินเดือน ทดสอบ          | 2       | 23.00 | 9,200.00    | 0.00              | 0.00      | 0.00      | 0.00       | 0.00            | 0.00        | 0.00      | 0.00     | 0.00     | 0.00      | 460.00    | 0.00      | 0.00       | 8,7      |
| 3-1           | นายมานะ มามา                | 3       | 10.00 | 65,000.00   | 0.00              | 0.00      | 0.00      | 0.00       | 0.00            | 0.00        | 0.00      | 0.00     | 4,555.00 | 0.00      | 750.00    | 0.00      | 0.00       | 59,6     |
| 4-5           | นายจริงใจ ใจดั              | 2       | 2.00  | 12,100.00   | 0.00              | 0.00      | 0.00      | 0.00       | 0.00            | 0.00        | 0.00      | 0.00     | 0.00     | 0.00      | 605.00    | 0.00      | 0.00       | 11,4     |
| มแผนค         | 001-1                       | 4       | 4 คน  | 116,300.00  | 0.00              | 0.00      | 0.00      | 0.00       | 0.00            | 0.00        | 0.00      | 0.00     | 5,018.00 | 0.00      | 2,565.00  | 0.00      | 0.00       | 108,7    |
| เสาขา         | กรุงเทพฯ                    | 4       | 4 m u | 116,300.00  | 0.00              | 0.00      | 0.00      | 0.00       | 0.00            | 0.00        | 0.00      | 0.00     | 5,018.00 | 0.00      | 2,565.00  | 0.00      | 0.00       | 108,7    |
| มทั้งหม       | เด 4                        | คน      | _     | 116,300.00  | 0.00              | 0.00      | 0.00      | 0.00       | 0.00            | 0.00        | 0.00      | 0.00     | 5,018.00 | 0.00      | 2,565.00  | 0.00      | 0.00       | 108,7    |
|               |                             |         |       |             |                   |           |           |            |                 |             |           |          |          |           |           |           |            |          |
|               |                             |         |       |             |                   |           |           |            |                 |             |           |          |          |           |           |           |            |          |
|               |                             |         |       |             |                   |           |           |            |                 |             |           |          |          |           |           |           |            |          |
|               |                             |         |       |             |                   |           |           |            |                 |             |           |          |          |           |           |           |            |          |
|               | ที่ว่า พีฟัฒน์ท             | งงศ์    |       |             |                   |           |           | เอก        | ราช เก่งกาจ     |             |           |          |          |           | ศีระ      | ชาติพจน์  |            |          |
|               |                             |         |       |             |                   |           |           |            |                 |             |           |          |          |           |           |           |            |          |

17-3

# 🛠 การพิมพ์รายงานการโอนเงินเดือนเข้าธนาการ

รายงานการ โอนเงินเดือนเข้าธนาการ เป็นรายงานที่แสดงเฉพาะรายชื่อพนักงานที่ระบุวิธีการจ่ายเงินเดือนเป็นแบบ โอนผ่าน ธนาการเท่านั้น พร้อมทั้งแสดงยอดเงินที่จะ โอนเข้าบัญชีธนาการของพนักงาน เพื่อตรวจสอบกวามถูกต้องก่อนทำการเตรียมดิสก์ โอนเงินดือนส่งให้กับธนาการที่จะเป็นผู้ทำหน้าที่ โอนเงินเดือนเข้าบัญชีของพนักงาน

#### วิธีการบันทึกข้อมูล

➢ หน้าจอ งานเงินเดือน → เลือกเมนูย่อย ผลการคำนวณเงินเดือน → กลิกเมนู รายงาน → เลือก รายงานโอน เงินเดือนเข้าธนาการ → เลือก รายงานโอนเงินเข้าทุกธนาการพร้อมชื่อย่อธนาการ

| ไม ผลการคำนวณ เตรียมดิสก์ | รายงานส่งสรรพากร(D) ►                                           |                                                       |
|---------------------------|-----------------------------------------------------------------|-------------------------------------------------------|
|                           | รายงานส่งสรรพากร (ฉบับที่ 3 ลว.11/1/2555)(3)                    | 0 0                                                   |
| ร้องคิดเลข ปฏิทิน เ       | รายงานสงประกันสังคม(E) 🕨                                        | าม วิธีใช้ ถัดไป                                      |
| การตั้งค่า ผลการเ         | รายงานส่งประกันสังคม (ฉบับที่ 2 ลา.22/12/2546)(2)               |                                                       |
| > 2560                    | รายงานสงกรมพัฒนาฝีมือแรงงาน(F)                                  | อแผนกภาษาอื่น                                         |
|                           | รายงานสรุปขอดเงินเดือน(G)                                       |                                                       |
| นบันทึกเวลา > 🦲           | รายงานสรุปขอดเงินเดือน (กระดาษต่อเนื่อง 15"x11")(1)             |                                                       |
| านผ่านเวป                 | รายงานสรุปขอดเงินเดือน (กระดาษต่อเนื่อง 9"x11")(9)              |                                                       |
|                           | PAYROLL SUMMARY REPORT                                          |                                                       |
|                           | PAYROLL SUMMARY REPROT (9"x11")                                 |                                                       |
| เได้เงินหัก               | ใบจ่ายผินเดือน(H) ►                                             | -                                                     |
|                           | PAY SLIP                                                        |                                                       |
| 👻 🛛 🖓                     | รายงานจ่ายเงินสด(l) ▶                                           | -                                                     |
| ผลการ                     | รายงานโอนเงินเดือนเข้าธนาคาร(J)                                 | รายงานโอนผินเข้าหุกธนาคารพร้อมชื่อข่อธนาคาร(X)        |
|                           | รายงานโอนเงินเข้าธนาคาร เรียงตามรหัสแผนก, รหัสพนักงาน(L) 🔸      | รายงานโอนเงินเข้าทุกธนาคารพร้อมชื่อข่อธนาคารและแผนก(\ |
| _                         | รายงานโอนเงินเดือนเข้าธนาคาร (ภาษาอังกฤษ)(M)                    | รายงานโอนเงินเข้าธนาคาร หุกธนาคาร(Z)                  |
| _                         | รายงานสรุปร้นงานและวันหยุด(N)                                   |                                                       |
| _                         | รายงานเปรียบเทียบต่างๆ(O)                                       |                                                       |
|                           | รายงานน้ำส่งเงินกองทุนสำรองเลี้ยงชีพ(Q)                         |                                                       |
|                           | รายงานอื่นๆ(S)                                                  |                                                       |
|                           | รายงานภาษาอังกฤษ(T)                                             |                                                       |
|                           | яли КРI(К)                                                      |                                                       |
|                           | รายงานแสดงผลการคำนวณเงินเดือน(U)                                |                                                       |
|                           | รายงานแสดงวิธีดำนวณภาษิ(V)                                      |                                                       |
|                           | รายงานสรุปยอดเงินเดือน แสดงตามหน่วยงาน- ใชต์งาน(W)              |                                                       |
|                           | PAYROLL SUMMARY REPORT BY SITE                                  |                                                       |
|                           | รายงานสรุปขอดเงินเดือน แสดงตามหน่วยงาน-ใชต์งาน (สาขา/แผนก)(X) 🔸 |                                                       |
|                           |                                                                 |                                                       |

ระบุ วันที่ผลการคำนวณเงินเดือน (วันที่ง่ายเงินที่ตั้งงวดเงินดือนไว้) -> กลิก ปุ่มบันทึก

| แฟ้ม แก้      | ไข หน้าต่า        | ง วิธีไข้ 🥒 🥝 🏾 | 1        |           |  |
|---------------|-------------------|-----------------|----------|-----------|--|
| 🗌 ทั้งห       | เมด               |                 |          |           |  |
| <b>v</b> ajos | วันที่วันที่ผลการ | ศำนวณเงินเดือน  |          |           |  |
|               | ตั้งแต่           | 30/04/2562      | ปีนี้    | ปีก่อน    |  |
|               | ถึง               | 30/04/2562      | เดือนนี้ | เดือนก่อน |  |

### ≽ คลิกปุ่ม เริ่มพิมพ์

| แฟ้ม แก้ไข เครือ         | เงมือ ทน้าต่ | no 7512 🥜 🥥 💷        |   |            |
|--------------------------|--------------|----------------------|---|------------|
| พิมพ์ที่ใด               | โลอภาพ       |                      | ~ | 5 เงื่อนไข |
| ชื่อเครื่องพิมพ์         | HP LaserJe   | t P3010 Series PCL 6 | ~ | 15 กราช    |
| <mark>แนวการพิมพ่</mark> | ตามแนวตั้ง   |                      | ~ |            |
| ขนาดกระดาษ               | A4           | {A4 210 x 297 mm}    | ~ |            |

#### ≽ โปรแกรมจะแสดงจอภาพรายงาน ดังรูป

| ายงา                | นโอนเงินเข้าเ                | ทุกธนาคารพร้  | ้อมชื่อย่อธนาคาร | i l            |           |
|---------------------|------------------------------|---------------|------------------|----------------|-----------|
| ทรับงวด             | <u>วันที่ 30/04/2562 ถึง</u> |               | หน้าที่ 1 / 1    |                |           |
| ส <mark>าดับ</mark> | ชื่อย่อธนาคาร                | เลขที่บัญชี   | รหัสพนักงาน      | ชื่อ-นามสกุล   | ยอดเงิน   |
| 1                   | BBL                          | 123-4-56789-7 | 00013            | นายเจริญ ทองดี | 45,682.00 |
|                     | รวมทั้งหมด                   | 1             | คน               |                | 45,682.00 |

# 🛠 การพิมพ์รายงานจ่ายเงินเดือนด้วยเงินสด

รายงานจ่ายเงินเดือนด้วยเงินสด เป็นรายงานที่แสดงเฉพาะรายชื่อพนักงานที่ระบุวิธีการจ่ายเงินเดือนเป็นแบบจ่ายเงินสด เท่านั้น พร้อมทั้งแสดงยอดเงินสุทธิของพนักงาน เพื่อตรวจสอบความถูกต้องก่อนทำการจ่ายเงินเดือนให้กับพนักงาน

#### วิธีการบันทึกข้อมูล

➢ หน้าจอ งานเงินเดือน → เลือกเมนูย่อย ผลการคำนวณเงินเดือน → คลิกเมนู รายงาน → เลือก รายงาน จ่ายเงินสด → เลือก รายงานจ่ายเงินเดือนด้วยเงินสด

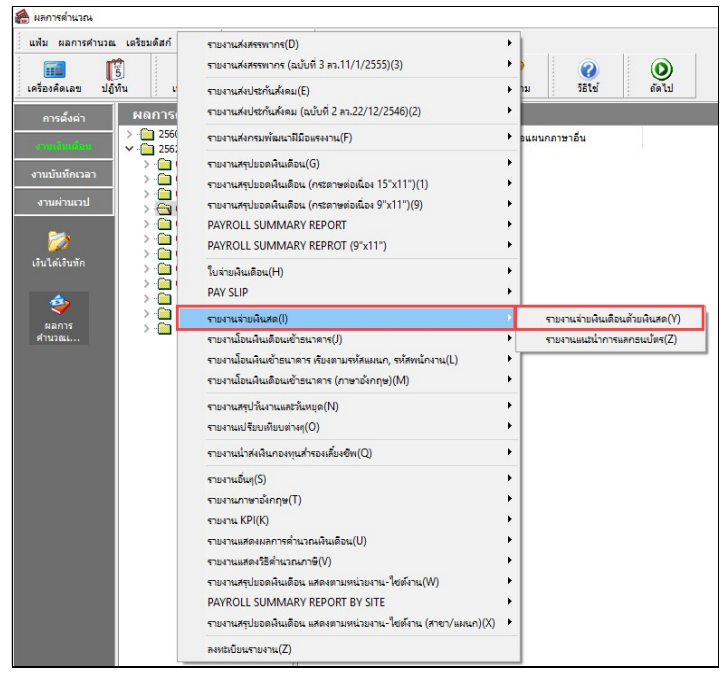

≻ ระบุ วันที่ผลการคำนวณเงินเดือน (วันที่จ่ายเงินที่ตั้งงวดเงินเดือนไว้) → คลิก ปุ่มบันทึก

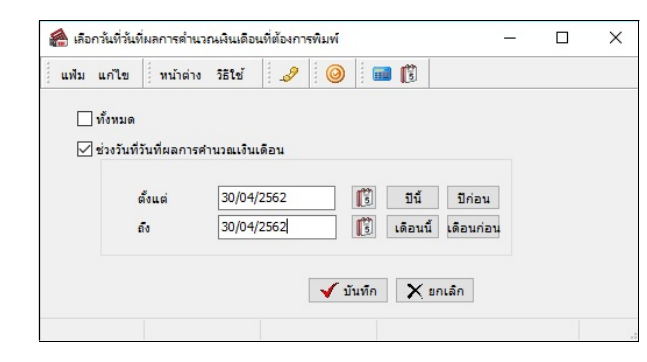

# ≻ คลิกปุ่ม เริ่มพิมพ์

| ไม แก้ไข เครื่อ   | งมือ ที่หน้าต่ | าง วิธีใช้ 🌛 🥝       | i 🖬 🚺 🛛      |                             |   |
|-------------------|----------------|----------------------|--------------|-----------------------------|---|
| พิมพ์ที่ใด        | ้จอภาพ         |                      |              | √ 6% เงื่อนไ                | ข |
| ชื่อเครื่องพิมพ่  | HP Laser Je    | t P3010 Series PCL 6 |              | <ul> <li>โ-โกราฟ</li> </ul> | 1 |
| แนวการพิมพ่       | ตามแนวตั้ง     |                      | •            | ~                           |   |
| ขนาดกระดาษ        | A4             | {A4 210 x 297 mm}    |              | ~                           |   |
| <u>กรองข้อมูล</u> |                |                      | 🚴 ເຈັ່ນໜີນໜ້ | 🗙 ยกเล็ก                    |   |

## ≻ โปรแกรมจะแสดงจอภาพรายงาน คังรูป

| ส่าหรับงวด         | ารันที่ 30/04/256 | 62 <b>ถ</b> ึง 3 | 0/04/2562          |            | หน้าที่ 1 /          |
|--------------------|-------------------|------------------|--------------------|------------|----------------------|
| <mark>สาดับ</mark> | รหัส              |                  | ชื่อ-นามสกุล       | ยอดเงิน    | <mark>ลายเช็น</mark> |
| 1                  | 0001-1            |                  | นายทดสอบ เงินเดือน | 28,787.00  |                      |
| 2                  | 0002-2            |                  | นายเงินเดือน ทดสอบ | 8,740.00   |                      |
| 3                  | 003-1             |                  | นายมานะ มามา       | 59,695.00  |                      |
| 4                  | 004-5             |                  | นายจริงใจ ใจดี     | 11,495.00  |                      |
| 5                  | 00003             |                  | นายการชัย ทองดี    | 14,250.00  |                      |
| รวมทั้งห           | มด                | 5                | คน                 | 122,967.00 |                      |